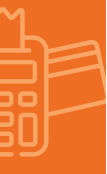

#### Pasos para realizar transacción

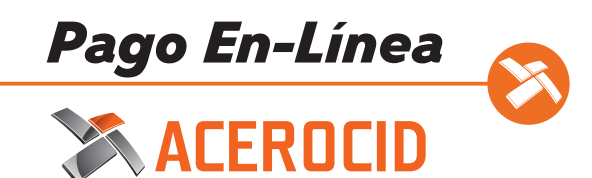

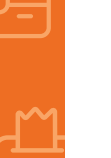

## ) Solicitar Liga de Pago

Si desea realizar un pago en linea a favor de ACEROCID el primer paso es solicitar una Liga de Pago al correo electrónico <u>cobranza1@acerocid.com</u> o bien, vía telefónica al numero 81 8289 0050 Ext. 121.

Al solicitarla debes tener contigo:

- **1 Monto -** Importe de la venta.
- **2** Referencia del Pedido Esta será el Número de Cotización que te envió tu ejecutivo de ventas ACEROCID.

En caso de ser un cliente nuevo deberás proporcionar tambien:

Email - La dirección de correo electrónico a donde se enviará la solicitud de pago.

Redes sociales - Indica la red social que prefieras a donde se enviará un link corto.

WhatsApp - Indica el número de celular que pueda recibir la liga por WhatsApp.

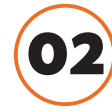

## Recibir Liga de Pago

Puedes recibir la Liga de Pago de las siguientes formas:

- 1 Email Se enviará un email a la dirección indicada con la solicitud de pago desde el correo evoclick@evopayments.mx
- **2 Redes Sociales -** Se generará una liga corta que puedes recibir por el medio que decidas (SMS, email personal, servicios de mensajería).
- **3** WhatsApp Al indicar el número de celular se enviará una liga por WhatsApp desde la cuenta de EVO para que puedas realizar la transacción.

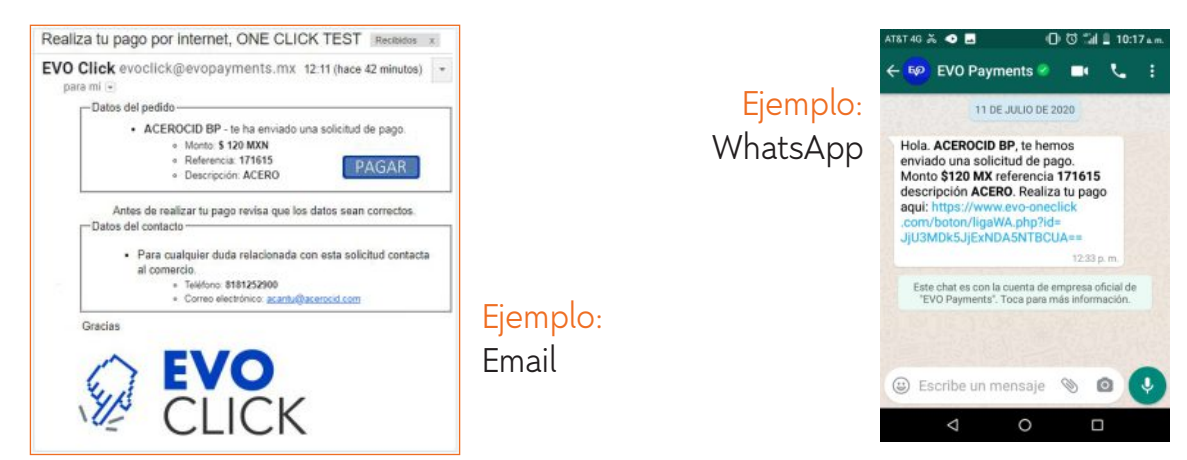

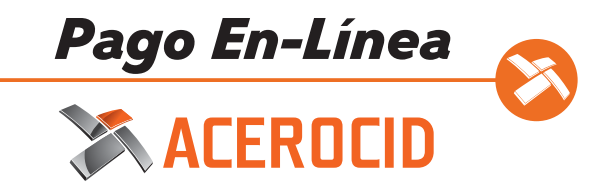

Al recibir la liga de pago debes dar click en Pagar.

# 0

### Realiza el Pago

Al dar click en pagar serás dirigido a la Página de Pago de EVO donde debes ingresar los datos que se solicitan.

| ACEROCID BP                               |                                                                                                    |                                                                                   |
|-------------------------------------------|----------------------------------------------------------------------------------------------------|-----------------------------------------------------------------------------------|
| ago seguro 🖨<br>Número de tarjeta *       |                                                                                                    | <ul> <li>Detalles de pago</li> <li>El cliente ingrese su púmero de</li> </ul>     |
| Mes de vencimiento * Año de vencimiento * |                                                                                                    | tarjeta, nombre, fecha de<br>vencimiento y CVV.                                   |
| Código de seguridad *                     |                                                                                                    |                                                                                   |
| Dirección de facturación                  |                                                                                                    | <ul> <li>Dirección de facturación<br/>El cliente ingresa su domicilio.</li> </ul> |
| Calle 2                                   |                                                                                                    |                                                                                   |
| Ciudad *                                  | Estado / Provincia *                                                                                      |                                                                                   |
| Código postal *                           | Pais*<br>Seleccionar pais 👻                                                                               |                                                                                   |
| Dirección de correo electrónico *         |                                                                                                    | <ul> <li>Email</li> <li>Correo electrónico del cliente</li> </ul>                 |
| cobranza1@acerocid.com                    |                                                                                                    | donde también se enviará la<br>confirmación de                                    |
| Detalles de la orden                      |                                                                                                    | su pago.                                                                          |
| ACERO                                     | TOTAL MXN: P120,00                                                                                        | <ul> <li>Detalles de pedido</li> <li>Contiene la descripción e</li> </ul>         |
| La siguiente pantalla que aparece         | puede ser la verificación de tarjetas de pago con el emisor de su tarjeta.<br><u>Cancelar</u> Pagar ahora | importe del pedido ingresado en<br>el generador.                                  |
|                                           | Powered by EVO                                                                                            |                                                                                   |

El cliente puede tener la confianza que su pago se está realizando en la Página Segura de EVO Payments que cumple con los estándares de seguridad para la industria de medios de pago (PCI).

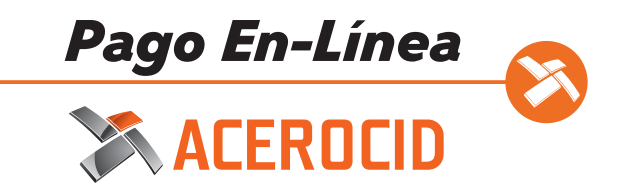

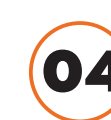

### Recibo de Transacción

La confirmación de pago exitoso se mostrará de la siguiente forma:

| Recibo de trans                 | acción                               |
|---------------------------------|--------------------------------------|
| [Gracias por su compra!         |                                      |
| Hemos recibido su pedido:       |                                      |
| Fecha de Orden:                 | 11 julio 2020 12:28:10 PM CDT        |
| ID de pedido:                   | 57093                                |
| Monto de pedido:                | 120.00 MXN                           |
| Método de pago:                 | Tarjeta - MasterCard                 |
| Descripción del pedido:         | ACERO                                |
| Dirección de facturación:       | ALFREDO SANCHEZ                      |
|                                 | Carr mexico Toluca 54                |
|                                 | Mexico, cuajimalpa, 05300            |
|                                 | MEX                                  |
|                                 | 8116788662                           |
| Referencia del cliente:         | 003                                  |
| Guárdelos para sus registros.   |                                      |
| Comuníquese con nosotros si tie | ene alguna pregunta sobre su pedido. |
| Este es un mensale automático.  | no lo responda.                      |

- **1 Datos del negocio -** Nombre de tu negocio.
- **2** Fecha de la transacción Cuando se realizó el pago exitoso.
- **5** ID de pedido Es un número único para identificar tus pedidos y con el cual se le podrá dar seguimiento a tu pedido.
- **4** Método de pago Indica que tipo de tarjeta se uso en la transacción.
- **5** Descripción de pedido Contiene la descripción de la venta.
- **6** Dirección de facturación Contiene los datos fiscales proporcionados por el cliente al momento de realizar su pago.